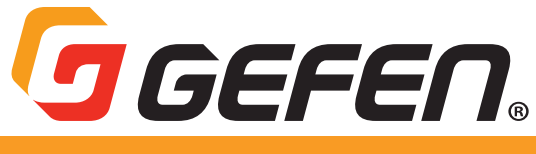

# 4K Ultra HD HDBaseT™

Multi-Format 2x1 Auto-Switching Sender w/ Scaler Receiver w/ Audio-De-Embedder and POH EXT-UHDV-HBTLS-TX EXT-UHDA-HBTL-RX

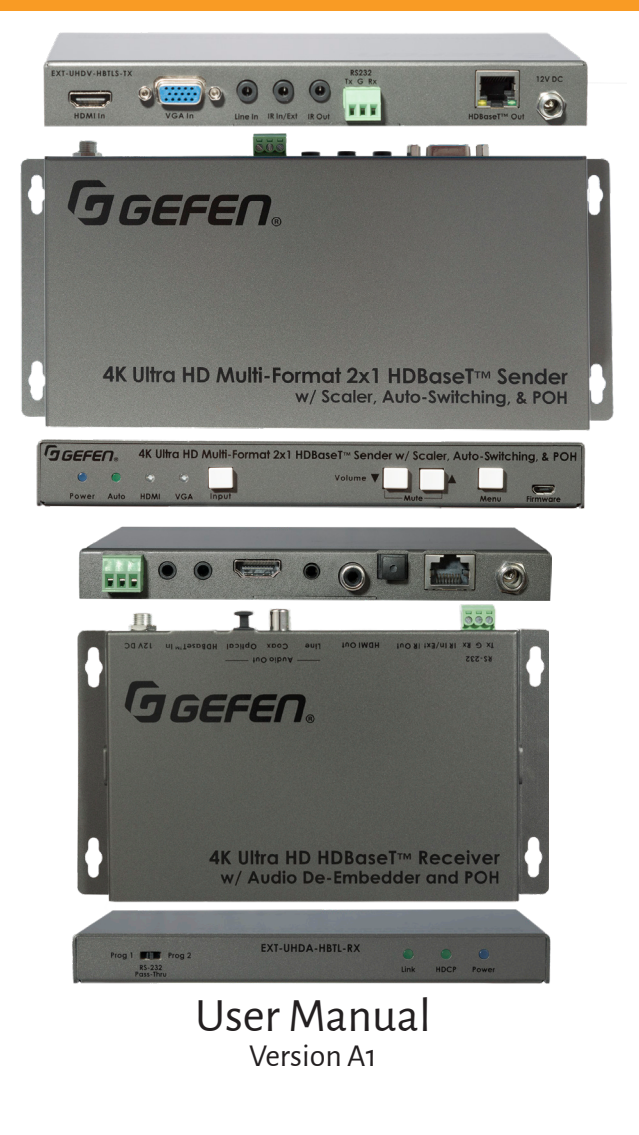

## Important Safety Instructions

- 1. Read these instructions.
- 2. Keep these instructions.
- 3. Heed all warnings.
- 4. Follow all instructions.
- 5. Do not use this product near water.
- 6. Clean only with a dry cloth.
- 7. Do not block any ventilation openings. Install in accordance with the manufacturer's instructions.
- 8. Do not install or place this product near any heat sources such as radiators, heat registers, stoves, or other apparatus (including amplifiers) that produce heat.
- 9. Do not defeat the safety purpose of the polarized or grounding-type plug. A polarized plug has two blades with one wider than the other. A grounding type plug has two blades and a third grounding prong. The wide blade or the third prong are provided for your safety. If the provided plug does not fit into your outlet, consult an electrician for replacement of the obsolete outlet.
- 10. Protect the power cord from being walked on or pinched particularly at plugs, convenience receptacles, and the point where they exit from the apparatus.
- 11. Only use attachments/accessories specified by the manufacturer.
- 12. To reduce the risk of electric shock and/or damage to this product, never handle or touch this unit or power cord if your hands are wet or damp. Do not expose this product to rain or moisture.
- 13. Unplug this apparatus during lightning storms or when unused for long periods of time.
- 14. Refer all servicing to qualified service personnel. Servicing is required when the apparatus has been damaged in any way, such as power-supply cord or plug is damaged, liquid has been spilled or objects have fallen into the apparatus, the apparatus has been exposed to rain or moisture, does not operate normally, or has been dropped.
- 15. Batteries that may be included with this product and/or accessories should never be exposed to open flame or excessive heat. Always dispose of used batteries according to the instructions.

## Warranty Information

For the latest warranty coverage information, refer to the Warranty and Return Policy under the Connect section of the Gefen website at <u>http://www.gefen.com/connect/warranty-and-return-policy</u>

## Contact Us

## **Technical Support**

1-707-283-5900 1-800-472-5555 8:00 AM to 5:00 PM Monday - Friday, Pacific Time

## Email

support@gefen.com

### Web

http://www.gefen.com

## **Mailing Address**

Gefen Nortek Security & Control, LLC c/o Customer Service 1800 S McDowell Blvd Petaluma, CA 94954 USA

© 2018 Noretk Security & Control, LLC. All Rights Reserved.

All trademarks are the property of their respective owners.

Gefen and Nortek Security & Control, LLC reserve the right to make changes in the hardware, packaging, and any accompanying documentation without prior notice.

## **Operating Notes**

### Important

• While Unshielded (UTP) CAT-5e is usually adequate, shielded (STP) CAT-6A is recommended. Shielded (STP) CAT-5e or unshielded (UTP) CAT-5e or CAT-6A may be acceptable depending on cable quality. Care should always be given to keep these cables away from power lines and other sources of electromagnetic interference.

• Cable quality is critical when handling 4K HDMI signals. We highly recommend Gefen HDMI cables. They have been designed and tested to reliably transport the the full throughput of HDMI standard.

• Power Over HDBaseT (POH) is a standard HDBaseT<sup>™</sup> implementation of PoE that provides power from one device to the other over the link cable. This Sender and Receiver units comply with the POH standard. The EXT-UHDV-HBTLS-TX Sender can power the EXT-UHDA-HBTL-RX the Receiver, or the EXT-UHDA-HBTL-RX Receiver unit can power the EXT-UHDV-HBTLS-TX Sender.

• The EXT-UHDV-HBTLS-TX and the EXT-UHDA-HBT-RX, wehen used together, can pass both HDCP 2.2 and 1.4.

• The information in this manual has been carefully checked and is believed to be accurate. However, Gefen and Core Brands, LLC assume no responsibility for any inaccuracies that may be contained in this manual. In no event will Gefen and Core Brands, LLC be liable for direct, indirect, special, incidental, or consequential damages resulting from any defect or omission in this manual.

· All information contained herein is subject to change without notice.

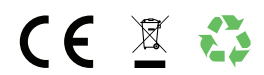

## Licensing

This product may use software that is subject to open source licenses, including one or more of the General Public License Version 2 and Version 2.1, Lesser General Public License Version 2.1 and Version 3, BSD, and BSD-style licenses. Distribution and use of this product is subject to the license terms and limitations of liability provided in those licenses. Specific license terms and Copyright Notifications are provided in the source code.

For three years from date of activation of this product, any party may request, and we will supply, for software covered by an applicable license (e.g. GPL or LGPL), a complete machine-readable copy of the corresponding open source code on a medium customarily used for software interchange. The following software and libraries are included with this product and subject to their respective open source licenses:

- · IwIP
- jQuery

lwIP is licenced under the BSD licence:

Copyright (c) 2001-2004 Swedish Institute of Computer Science. All rights reserved.

Redistribution and use in source and binary forms, with or without modification, are permitted provided that the following conditions are met:

- 1. Redistributions of source code must retain the above copyright notice, this list of conditions and the following disclaimer.
- 2. Redistributions in binary form must reproduce the above copyright notice, this list of conditions and the following disclaimer in the documentation and/or other materials provided with the distribution.
- 3. The name of the author may not be used to endorse or promote products derived from this software without specific prior written permission.

THIS SOFTWARE IS PROVIDED BY THE AUTHOR ``AS IS" AND ANY EXPRESS OR IMPLIED WARRANTIES, INCLUDING, BUT NOT LIMITED TO, THE IMPLIED WARRANTIES OF MERCHANTABILITY AND FITNESS FOR A PARTICULAR PURPOSE ARE DISCLAIMED. IN NO EVENT SHALL THE AUTHOR BE LIABLE FOR ANY DIRECT, INDIRECT, INCIDENTAL, SPECIAL, EXEMPLARY, OR CONSEQUENTIAL DAMAGES (INCLUDING, BUT NOT LIMITED TO, PROCUREMENT OF SUBSTITUTE GOODS OR SERVICES; LOSS OF USE, DATA, OR PROFITS; OR BUSINESS INTERRUPTION) HOWEVER CAUSED AND ON ANY THEORY OF LIABILITY, WHETHER IN CONTRACT, STRICT LIABILITY, OR TORT (INCLUDING NEGLIGENCE OR OTHERWISE) ARISING IN ANY WAY OUT OF THE USE OF THIS SOFTWARE, EVEN IF ADVISED OF THE POSSIBILITY OF SUCH DAMAGE.

## Features

## EXT-UHDV-HBTLS-TX\*

- HDMI Input supports 600 MHz TMDS Clock and data throughput of up to 18 Gbps (4K Ultra HD (3840 x 2160) or 4K Cinema-DCI (4096 x 2160) up to 60 Hz, 4:4:4)
- Extension system supports 340 MHz TMDS Clock and data throughput of up to 10.2 Gbps
- Automatic switching of HDMI and VGA inputs
- · Manual switching of HDMI and VGA inputs via front panel button or RS-232
- HDMI and VGA scaling up to 4K Ultra HD 3840 x 2160 @ 30 Hz, 4:4:4)
- · VGA Phase and Clock adjustments
- Extend HDMI, VGA with analog audio, and RS-232 over a single CAT-5e:

4K Ultra HD (3840 x 2160 @ 30 Hz, 4:4:4), up to 130 ft/40 m, 8-bit color

- 4K Cinema (DCl) (4096 x 2160 @ 30 Hz 4:4:4), up to 130 ft/40 m, 8-bit color
- 1080p Full HD (60 Hz) or WUXGA (1920x1200 @ 60 Hz), up to 230 ft/70 m (up to 12-bit Deep Color)
- HDMI Features Supported:
  - HDMI 2.0
  - HDCP 2.2 and 1.4
  - 12-bit Deep Color (at 1080p)

LPCM 7.1, Dolby Atmos®, Dolby® TrueHD, DTS:X™, and DTS-HD Master Audio™ pass-through

- 3DTV pass-through
- CEC pass-through
- Lip Sync pass-through
- · Analog L/R audio input for VGA
- · RS-232 control of switching, scaler, and EDID management functions
- · Bi-Directional RS-232 extension when used with EXT-UHDA-HBTL-RX
- · 2-way IR extension when used with EXT-UHDA-HBTL-RX
- · Bi-Directional Power over HDBaseT<sup>™</sup> (POH) provides power from the Sender to the Receiver or vice-versa, over the link cable. Only one side needs external power
- · Uses Gefen's implementation of HDBaseT™ technology with enhanced features
- Advanced EDID Management for rapid integration of source and display
- Field-updateable firmware via USB Micro-B and RS-232 ports, using the Gefen Syner-G<sup>™</sup> software
- Locking power connector
- Compact, ultra-low-profile enclosure is surface-mountable and can be hidden away \*Features and specifications are subject to change without notice.

All trademarks and registered trademarks are properties of their respective owners.

### EXT-UHDA-HBTL-RX\*

- Supports 340 MHz TMDS Clock and data throughput of up to 10.2 Gbps
- Extends HDMI, 2-way IR, and RS-232 over a single CAT-5e:
  - 4K Ultra HD (3840 x 2160 @ 60 Hz, 4:2:0), up to 130 ft/40 m (8-bit color)
  - 4K Ultra HD (3840 x 2160 @ 30 Hz, 4:4:4), up to 130 ft/40 m (8-bit color)
  - 4K Cinema-DCI (4096 x 2160 @ 24 or 30 Hz 4:4:4), up to 130 ft/40 m (8-bit color)
  - 1080p Full HD (60 Hz) or WUXGA (1920x1200 @ 60 Hz), up to 230 ft/70 m (up to 12-bit Deep Color)
  - HDMI Features Supported:
    - HDMI 2.0
    - HDCP 2.2 and 1.4
    - 12-bit Deep Color (at 1080p)
    - LPCM 7.1, Dolby Atmos®, Dolby® TrueHD, DTS:X™, and DTS-HD Master Audio™ pass-through
    - 3DTV pass-through
    - CEC pass-through
    - Lip Sync pass-through
- RS-232 control of switching, scaler, and EDID management functions of a compatible Sender (such as EXT-UHDV-HBTLS-TX or EXT-UHDV-WP-HBTLS-TX)
- · Bi-Directional RS-232 extension when used with a compatible Sender
- · 2-way IR extension when used with EXT-UHDV-HBTLS-TX
- · Digital (optical and coaxial) and Analog audio breakout
- Bi-Directional Power over HDBaseT<sup>™</sup> (POH) provides power to the Receiver or a compatible Sender unit over the link cable - only one side will need external power
- · Uses Gefen's implementation of HDBaseT™ technology with enhanced features
- Locking power connector
- · Compact, ultra-low-profile enclosure is surface-mountable and can be hidden away

\*Features and specifications are subject to change without notice.

All trademarks and registered trademarks are properties of their respective owners.

## EXT-UHDV-HBTLS-TX\*

The following items are included in the EXT-UHDV-HBTLS-TX package. If any of these items are not present in the box when you first open it, please contact Gefen Technical Support as soon as possible.

- (1) 4K Ultra HD Multi-Format 2x1 HDBaseT™ Sender unit
- (1) 12V DC power supply with locking connector
- (1) 3-pin Phoenix plug (attached to unit)
- (2) Mounting Brackets
- (4) Self-adhesive rubber feet
- (1) Quick Start Guide

## EXT-UHDA-HBTL-RX\*

The following items are included in the EXT-UHDA-HBTL-RX. If any of these items are not present in the box when you first open it, please contact Gefen Technical Support as soon as possible.

- (1) 4K Ultra HD HDBaseT<sup>™</sup> Receiver unit
- (1) 12V DC power supply with locking connector
- (1) 3-pin Phoenix plug (attached to unit)
- (2) Mounting Brackets
- (4) Self-adhesive rubber feet
- (1) Quick-Start Guide

\*Features and specifications are subject to change without notice.

All trademarks and registered trademarks are properties of their respective owners.

## Table of Contents

| Controls, Connectors, and Indicators                                        | 11 |
|-----------------------------------------------------------------------------|----|
| EXT-UHDV-HBTLS-TX                                                           | 11 |
| EXT-UHDA-HBTL-RX                                                            | 14 |
| Installation                                                                | 17 |
| Physical Installation, EXT-UHDV-HBTLS-TX                                    | 17 |
| Physical Installation, EXT-UHDA-HBTL-RX                                     | 17 |
| Sample Wiring Diagram                                                       |    |
| LED Status                                                                  | 19 |
| Scaler Functions and Picture Adjustments                                    | 20 |
| EDID Management                                                             | 21 |
| OSD                                                                         | 22 |
| OSD Buttons                                                                 | 22 |
| OSD Operation                                                               | 22 |
| OSD Options                                                                 | 23 |
| RS-232                                                                      | 29 |
| Features                                                                    | 29 |
| Commands                                                                    |    |
| IR Control                                                                  | 34 |
| Controlling the Source from the Viewing Location                            |    |
| Controlling the Display from the Source Location                            |    |
| Controlling the Source $\&$ Display from the Head-End and Viewing Locations | 36 |
| Firmware Update                                                             | 37 |
| Specifications                                                              |    |

### **EXT-UHDV-HBTLS-TX**

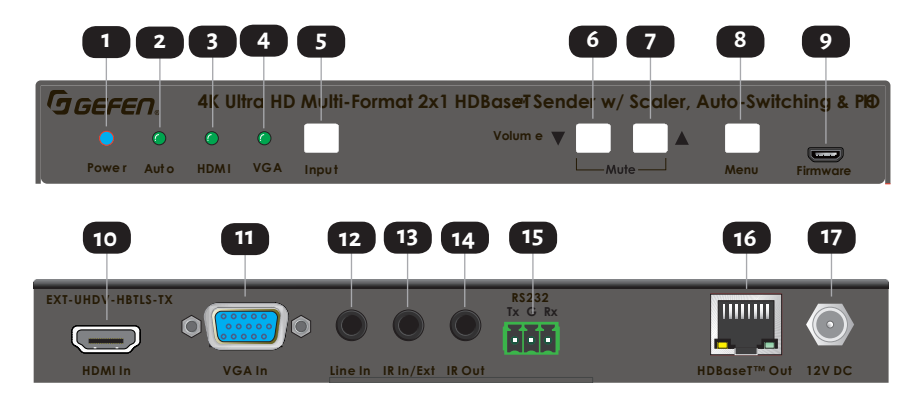

| ID | Name               | Description                                                                                                    |
|----|--------------------|----------------------------------------------------------------------------------------------------|
| 1  | Power Indicator    | This LED indicator glows solid blue when the<br>unit is powered. See LED Status (Page 19)<br>for more information.                                                                                                    |
| 2  | Auto Indicator     | This LED glows solid green when Auto-<br>Switching is active. See LED Status (Page<br>19) for more information.                                                                                                    |
| 3  | HDMI Indicator     | This LED indicator glows solid green when the<br>HDMI input has been selected. See LED Status<br>(Page 19) for more information.                                                                                                    |
| 4  | VGA Indicator      | This LED indicator glows solid green when the VGA input has been selected. See LED Status (Page 19) for more information.                                                                                                    |
| 5  | Input/Auto Switch  | To switch between HDMI and VGA inputs,<br>press and release this button. To activate or<br>deactivate Auto-Switching, press and hold<br>this button for 3 seconds or longer until the<br>function engages or disengages. The Auto<br>LED (see 2 above) will be illuminated when<br>Auto-Switching is active. See LED Status (Page<br>19) for more information. |
| 6  | Volume Down Button | Press and release this button to decrease<br>audio output. Press both Volume Up and<br>Volme Down buttons simultaneously to mute<br>the audio. Press Volume Up or Volume Down<br>buttons to unmute.                                                                                                    |

### Controls, Connectors, and Indicators

| ID | Name                 | Description                                                                                                    |
|----|----------------------|----------------------------------------------------------------------------------------------------|
| 7  | Volume Up Button     | Press and release this button to increase<br>audio output. Press both Volume Up and<br>Volme Down buttons simultaneously to mute<br>the audio. Press Volume Up or Volume Down<br>buttons to unmute.                                                                                                    |
| 8  | Menu Button          | Press and release the Menu button to enter and exit the On-Screen-Display (OSD).                                                                                                    |
| 9  | Firmware Update Port | To do a firmware update, attach a USB<br>thumb drive containing the new firmware<br>to this port, using a USB Micro-B male to<br>USB Type-A female cable or adaptor. The<br>Gefen Syner-G <sup>™</sup> software, running on a PC<br>connected to the RS-232 port of the Sender<br>unit (Page 28) will administer the firmware<br>update process.                                                                       |
| 10 | HDMI Input           | Connect a Gefen HDMI cable from your source to this input.                                                                                                    |
| 11 | VGA Input            | Connect a VGA cable from your source to this input.                                                                                                    |
| 12 | VGA Audio Input      | Connect a 3.5mm stereo audio cable from<br>the analog stereo audio output of your<br>source to be used with the VGA input.                                                                                                    |
| 13 | IR ln/Ext            | 3.5mm mini-stereo jack. Connect an IR<br>Extender (Gefen part no. EXT-RMT-EXTIRN)<br>to this port. Alternatively, connect a 3.5mm<br>mini-stereo connector from this port to the<br>output of an automation system with an<br>electrical IR output.                                                                                                    |
| 14 | IR Out               | Connect an EXT-IREMIT IR Emitter (1 pc<br>included) from this port to the IR sensor of the<br>device to be controlled.                                                                                                    |
| 15 | RS-232 Port          | This port can be used for extending<br>2-way RS-232 communications between<br>the Sender and the Receiver, for remote<br>control of the Sender, for Gefen Syner-G <sup>™</sup><br>interface using an RS-232 connection with<br>a computer. Connect Tx, Rx, and Ground<br>from an automation control device or an<br>RS-232 device-to-be-controlled, using the<br>removable 3-pin "Captive Screw" Phoenix<br>connector. |

### Controls, Connectors, and Indicators

| ID | Name                    | Description                                                                                                    |
|----|-------------------------|----------------------------------------------------------------------------------------------------|
| 16 | HDBaseT™ Link Connector | Connect a CAT-5e or better cable, up to the<br>recommended length for a given resolution,<br>from this port to the HDBaseT <sup>™</sup> In port on the<br>Receiver unit. <b>This Sender can send power to</b><br><b>and receive power from over the CAT-5 cable</b><br><b>from EXT-UHDA-HBTL-RX or another POH-</b><br><b>compatible Receiver.</b> |
| 17 | 12V DC In               | This power receptacle is used to connect the included 12V DC power supply. When used with a POH-compliant Sender such as the EXT-UHDV-HBTLS-TX, only one power supply is required for the extender system to operate.                                                                                                    |

### EXT-UHDA-HBTL-RX

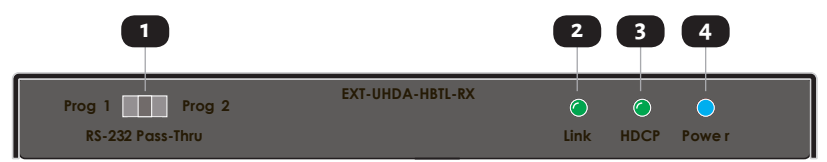

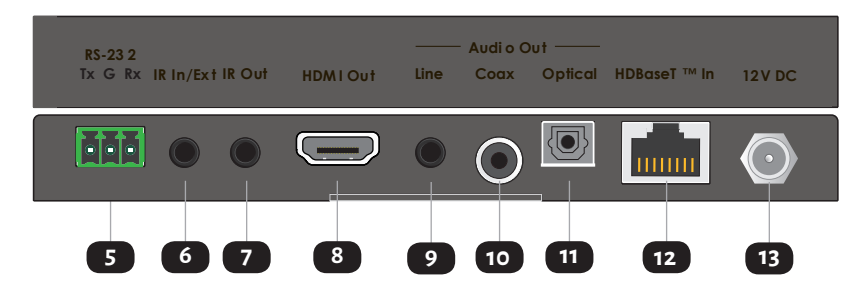

| ID | Name                  | Description                                                                                                    |
|----|-----------------------|----------------------------------------------------------------------------------------------------|
| 1  | RS-232/Program Switch | This 3-position slide switch places the<br>unit in RS-232 extension or factory service<br>modes (Prog 1 and Prog 2). <b>During normal</b><br><b>operation, this switch should be in RS-232</b><br><b>Pass-Thru position.</b> |
| 2  | Link Indicator        | This LED glows solid green when a link<br>is established between the Sender and<br>Receiver. See LED Status (Page 19) for<br>more information.                                                                               |
| 3  | HDCP Indicator        | This LED indicator glows solid green when the<br>active HDMI signal contains HDCP encryption.<br>See LED Status (Page 19) for more<br>information.                                                                           |
| 4  | Power Indicator       | This LED indicator glows solid blue when the<br>unit is powered. See LED Status (Page 19)<br>for more information.                                                                                                    |

### Controls, Connectors, and Indicators

| ID | Name        | Description                                                                                                    |
|----|-------------|----------------------------------------------------------------------------------------------------|
| 5  | RS-232 Port | This port can be used for extending<br>2-way RS-232 communications between<br>the Sender and the Receiver, for remote<br>control of the Sender, for Gefen Syner-G <sup>™</sup><br>interface using an Rs-232 connection with<br>a computer. Connect Tx, Rx, and Ground<br>from an automation control device or an<br>RS-232 device-to-be-controlled, using the<br>removable 3-pin "Captive Screw" Phoenix<br>connector. Please note that The Sender and<br>Receiver's Tx, Rx, and Ground pin-outs for<br>their Phoenix connectors are different. To<br>ensure proper operation, please follow the<br>pin-out of each connector as printed on each<br>unit's enclosure. |
| 6  | IR In/Ext   | 3.5mm mini-stereo jack. Connect an IR<br>Extender (Gefen part no. EXT-RMT-EXTIRN)<br>to this port. Alternatively, connect a 3.5mm<br>mini-stereo connector from this port to the<br>output of an automation system with an<br>electrical IR output.                                                                                                    |
| 7  | IR Out      | Connect an EXT-IREMIT IR Emitter (1 pc<br>included) from this port to the IR sensor of the<br>device to be controlled.                                                                                                    |
| 8  | HDMI Out    | Use a Gefen HDMI cable to connect an<br>HDMI display to this port.                                                                                                    |
| 9  | Line Out    | This port provides analog Left and Right<br>channels of audio de-embedded from<br>the HDMI signal, for use with outboard<br>amplification. Connect a 3.5mm stereo<br>audio cable from this port to the analog<br>stereo input of your amplifier or processor.                                                                                                    |

### Controls, Connectors, and Indicators

| ID | Name                    | Description                                                                                                    |
|----|-------------------------|----------------------------------------------------------------------------------------------------|
| 10 | Coaxial Digital Out     | This port provides up to 5.1 channels of<br>Bitstream (Dolby Digital or DTS), or Left<br>and Right channels of PCM digital audio<br>de-embedded from the HDMI signal, for<br>use with outboard amplification. Connect<br>a coaxial digital audio cable with RCA<br>connectors from this port to the coaxial<br>digital input of your amplifier or processor.                                                                 |
| 11 | Optical Digital Out     | This port provides up to 5.1 channels of<br>Bitstream (Dolby Digital or DTS), or Left<br>and Right channels of PCM digital audio<br>de-embedded from the HDMI signal, for use<br>with outboard amplification. Connect an<br>optical digital audio cable with TOSLINK <sup>®</sup><br>connectors from this port to the optical<br>digital input of your amplifier or processor.                                               |
| 12 | HDBaseT™ Link Connector | Connect a CAT-5e or better cable, up to the<br>recommended length for a given resolution,<br>from this port to the HDBaseT <sup>™</sup> Out port on<br>the Sender unit. <b>This Receiver can send power</b><br>over the CAT-5 cable to a POH compliant<br>Sender unit. It can also receive power over the<br>CAT-5 cable from a POH compatible Sender<br>such as the EXT-UHDV-HBTLS-TX, but NOT<br>the EXT-UHDV-WP-HBTLS-TX. |
| 13 | 12V DC In               | This power receptacle is used to connect the included 12V DC power supply. As long as the connected Sender ids POH-compliant, only one power supply is required for the extender system to operate.                                                                                                    |

## **Physical Installation**

#### EXT-UHDA-HBTLA-TX:

- The Sender's ultra-low-profile enclosure can be surface-mounted using a pair of mounting brackets that can be attached to each side of the enclosure using the provided screws. It can also be placed on a shelf.
- 2. When surface-mounting the Sender, please secure it to the mounting surface using screws appropriate for that specific surface (not included with the product).

#### EXT-UHDA-HBTL-RX:

- 1. The Receiver's ultra-low-profile enclosure can be hidden behind the display. It also features a pair of mounting brackets that can be attached to each side of the enclosure using the provided screws.
- 2. When surface-mounting the Receiver, please secure it to the mounting surface using screws appropriate for that specific surface (not included with the product).

## **Sample Wiring Diagram**

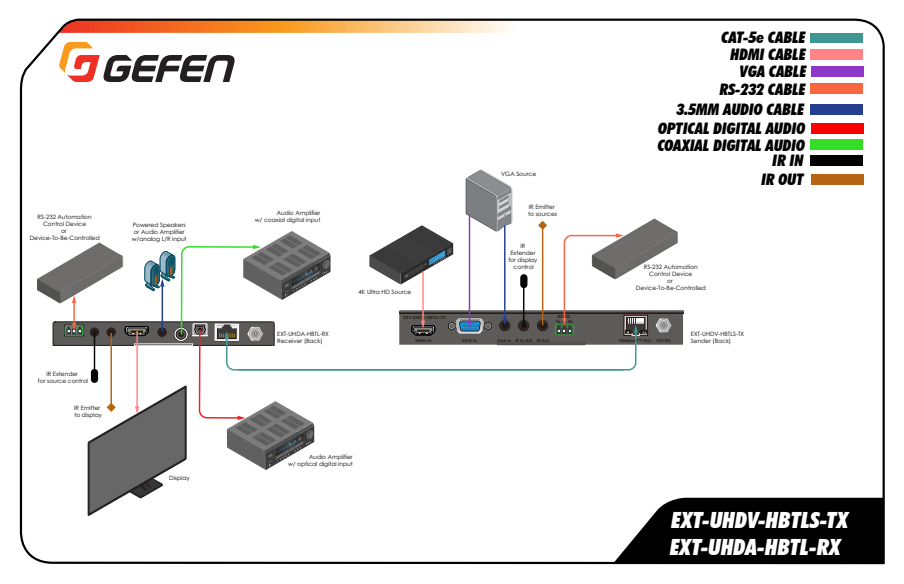

#### Notes

1. The wiring diagram above shows cables and accessories that may not be included with the products. Select accessories (as identified by Gefen part numbers) are available for purchase from your Gefen distributor.

2. Power supply connections are not shown in the diagrams above.

## LED Status

The **Power**, **Auto**, **HDMI**, and **VGA** indicators on the Sender, and **Power**, **Link**, and **HDCP** indicators on the Receiver unit provide basic information on the current status of each unit.

| Power      |   | Description                                                                                                    |
|------------|---|----------------------------------------------------------------------------------------------------|
| Solid blue |   | · The unit is powered.                                                                                              |
| Off        | 0 | • The unit is not powered. Check the power supply and the Link connection between the Sender and the Receiver unit. |

| Solid green <ul> <li>Link integrity is good between the Sender and Receiver unit.</li> </ul> Off <ul> <li>Link is not detected. Check the power supply and the Link connection between the Sender and the Receiver unit.</li> </ul> | Link (Receiver only) |   | Description                                                                                                    |
|----------------------------------------------------------------------------------------------------|----------------------|---|----------------------------------------------------------------------------------------------------|
| Off Off Link is not detected. Check the power supply and the Link connection between the Sender and the Receiver unit.                                                                                                    | Solid green          | • | • Link integrity is good between the Sender and Receiver unit.                                                   |
|                                                                                                    | Off                  | 0 | • Link is not detected. Check the power supply and the Link connection between the Sender and the Receiver unit. |

| HDCP (Receiver only | /) | Description                                                                       |
|---------------------|----|-----------------------------------------------------------------------------------|
| Solid green         | •  | • The HDMI signal being extended between Sender and Receiver has HDCP Encryption. |
| Off                 | 0  | • Either the VGA or an unencrypted HDMI signal is being extended.                 |

| HDMI (Sender only) |   | Description               |
|--------------------|---|---------------------------|
| Solid green        | • | • HDMI Input is selected. |
| Off                | 0 | • VGA input is selected.  |

| VGA (Sender only) |   | Description               |
|-------------------|---|---------------------------|
| Solid green       | • | • VGA Input is selected.  |
| Off               | 0 | • HDMI input is selected. |

| Auto* (Sender only) |   | Description                            |
|---------------------|---|----------------------------------------|
| Solid green         | • | • Automatic Input Switching is active. |
| Off                 | 0 | • Automatic Input Switching is off.    |

\* To Enable/Disable Auto-Switching, press and hold the Input/Auto Button for 3 seconds or longer until the backlight turns on or off.

## Scaler Functions and Picture Adjustments

The EXT-UHDV-HBTLS-TX features a powerful Scaler that is always active for both HDMI and VGA inputs. The input signal can be scaled to an array of resolutions, timing, and aspect ratio up to 4K Ultra HD (3840 x 2160) at 30 Hz, 4:4:4.

Output aspect ratio automatically follows the source to maintain the best possible picture at all times.

Scaler Output can be set to one of the following:

1 - 1024x768 60 Hz 2 - 1280x720 50 Hz 3 - 1280x720 60 Hz 4 - 1360x768 60 Hz 5 - 1920x1080 50 Hz 6 - 1920x1080 60 Hz 7 - 3840x2160 30 Hz

The EXT-UHDV-HBTLS-TX also features VGA Clock and Phase adjustments.

All of the above scaler and picture adjustment parameters can be configured via RS-232 commands (Page 26) or Gefen Syner-G™ software.

## EDID Managemnent

The EXT-UHDV-HBTLS-TX also features advanced EDID Management capabilities for quick optimization of a source's output to best match the display's capabilities.

EDID Management can be done via RS-232 commands (Page 26) or using the Gefen Syner-G™ software.

When using Gefen Syner-G<sup>™</sup>, Internal, External, and Custom EDIDs can be downloaded from the EXT-UHDV-HBTLS-TX, modified via the advanced EDID Editor that is built into the Gefen Syner-G<sup>™</sup> software, and uploaded back into the Sender.

## OSD

The EXT-UHDV-HBTLS-TX features an On-Screen Display (OSD) that can be used to configure options.

Use the front panel buttons on the EXT-UHDV-HBTLS-TX to activate/deactivate the OSD, navigate, and select options.

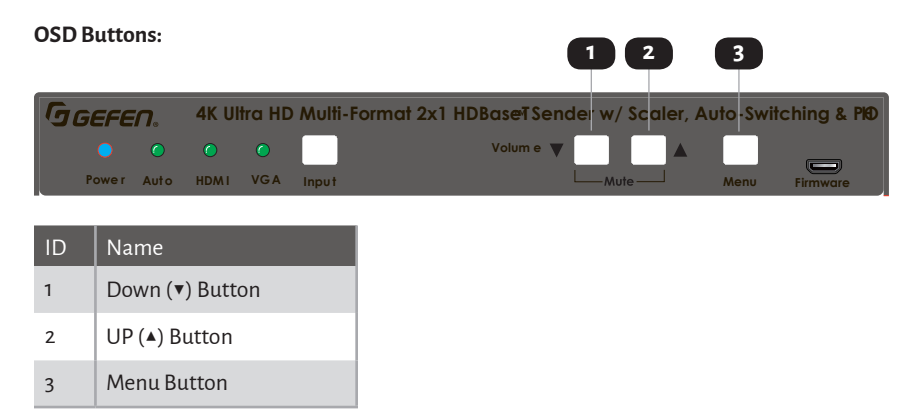

#### **OSD Operation:**

- OSD Activation: Press and release the **MENU** button on the front panel
- OSD Deactivation: The OSD will automatically deactivate if an input command (Menu, ▲ or ▼) has not been detected in 5 seconds. This time-out is not adjustable.
- Select: Press and release the **MENU** button while the OSD is activated to navigate to the next menu layer or to select the currently highlighted option.

## **OSD Options**

#### Main Menu

| Resolution |  |  |
|------------|--|--|
| EDID       |  |  |
| HDCP       |  |  |
| VGA        |  |  |
| System     |  |  |
| Exit       |  |  |
|            |  |  |
|            |  |  |
|            |  |  |
|            |  |  |

Resolution - Manage the built-in scaler's output resolution. This option affects both the HDMI and VGA inputs.

**EDID:** Manage the EDID that is used with the HDMI input.

HDCP: Manage HDCP functions.

VGA: Manage VGA options, including the Auto-Sync feature.

System: Manage System options, such as Factory Default and RS-232 Baud Rate.

Exit: Leave the OSD.

#### **Resolution Menu**

| Resolution      |
|-----------------|
| 3840x2160 30 Hz |
| 1920x1080 60 Hz |
| 1920x1080 50 Hz |
| 1280x720 60 Hz  |
| 1280x720 50 Hz  |
| 1360x768 60 Hz  |
| 1024x768 60 Hz  |
| Back            |

Sets the output resolution for both the HDMI and VGA inputs. The following options are available:

3840x2160 30 Hz 1920x1080 60 Hz 1920x1080 50 Hz 1280x720 60 Hz 1280x720 50 Hz 1360x768 60 Hz 1024x768 60 Hz

Note: The signal from 4K (3840 x 2160 ) Ultra HD sources that operate at 60 Hz will automatically be converted to 3840 x 2160 30 Hz.

Back: Go back to the previous layer of the OSD.

#### EDID Menu

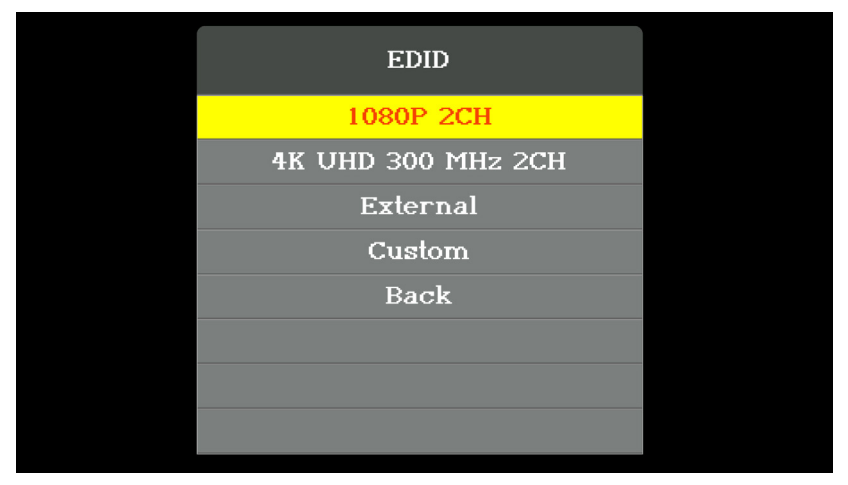

Sets the EDID that will be used with the HDMI input.

Selecting an EDID will aid in forcing a particular resolution/timing and audio format.

The following EDID options are available:

**1080P 2CH:** EDID with various CEA and VESA timings and a preferred timing of 1920x1080 60 Hz, progressive. Audio support is limited to 2 channels of LPCM (Front Left and Front Right channels), which is the maximum number of audio channels supported by this product.

**4K UHD 300 MHz 2CH:** EDID with various CEA and VESA timings and a preferred timing of 3840x2160 30 Hz, progressive. Audio support is limited to 2 channels of LPCM (Front Left and Front Right channels), which is the maximum number of audio channels supported by this product.

**External:** EDID that is transferred from the display/device connected to the Receiver at the remote location. Note that some resolutions/timings and audio formats that are available on the display/device connected to the Receiver may not be compatible with this product.

**Custom:** This EDID is user-managed and uploaded/managed from the Gefen Syner-G<sup>™</sup> software. Note that some resolutions/timings and audio formats that are present in a user EDID may not be compatible with this product.

Back: Go back to the previous layer of the OSD.

Note: The VGA EDID is fixed and includes a number of standard VESA timings that are

#### HDCP Menu

| HDCP        |
|-------------|
| HDCP Active |
| HDCP On     |
| Back        |
|             |
|             |
|             |
|             |
|             |

Sets the HDCP operating mode for the HDMI input. The following HDCP operating modes are available:

**HDCP Active:** This HDCP operating mode will follow the detected HDMI input's HDCP encryption level, if present. Acceptable HDCP encryption levels include HDCP 2.2 and HDCP 1.4. If the connected HDMI source is unencrypted, HDCP encryption will not be enforced on the Receiver's HDMI output.

**HDCP On:** A minimum of HDCP 1.4 encryption will always be enforced on the Receiver's HDMI output, m regardless of whertheer the iunput is encrypted or not. If HDCP encryption is detected on the HDMI input device, the same level of encryption will be active and enforced on the Receiver's HDMI output.

Back: Go back to the previous layer of the OSD.

Note: HDCP 1.4 will also be active on the Receiver's output if the VGA input is active and the HDCP operating mode is set to "HDCP On".

#### VGA Menu

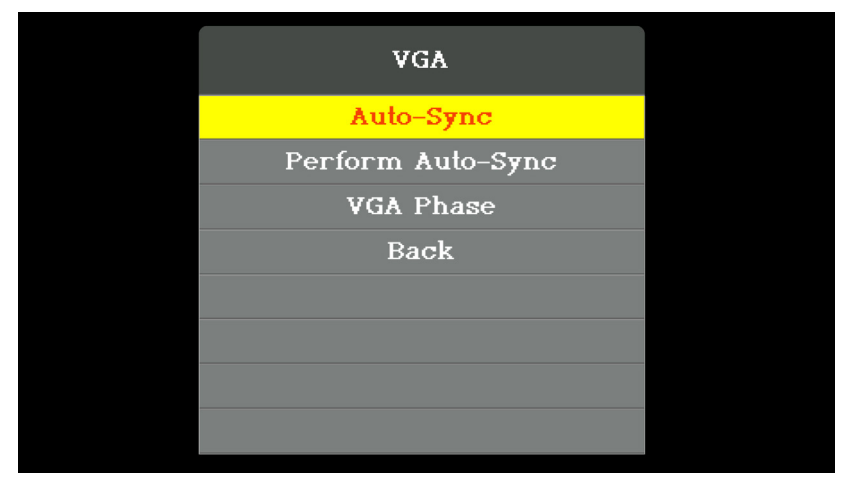

The VGA menu is used to adjust options that relate to the VGA input. The following options are available:

**Auto-Sync:** Enable and Disable the Auto-Sync feature. When this option is enabled, an Auto-Sync function will be performed when a VGA input is connected or the VGA input has been selected.

**Perform Auto-Sync:** This option performs a manual Auto-Sync function on demand. This can be used regardless of whether the Auto-Sync feature is Enabled or Disabled.

**VGA Phase:** This option can be used fegardless of whether Auto-Sync is Enabled or Disabled. It is used to fine-tune the output image if the Auto-Sync function does not produce a perfectly clear image.

Back: Go back to the previous layer of the OSD.

#### System Menu

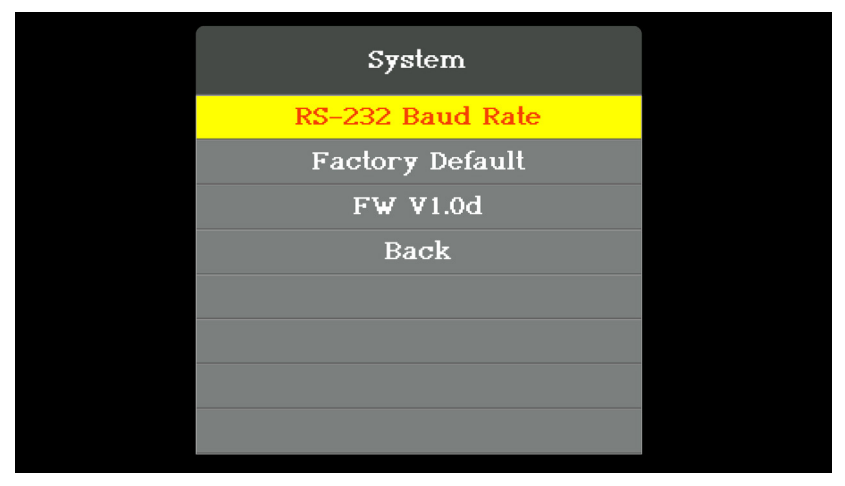

The System menu is used to modify options that relate to operational functions on the EXT-UHDV-HBTLS-TX. The following options are available:

**RS-232 Baud Rate:** Sets the operating baud rate for the RS-232 serial interface. The following options are available:

- · 115200
- · 57600
- · 38400
- · 19200
- · 9600
- · 4800
- · 2400

Factory Default: Use this option to return the unit to factory default settings.

**Firmware Version:** Displays the current firmware version that is installed on the EXT-UHDV-HBTLS-TX.

Back: Go back to the previous layer of the OSD.

### **RS-232** Features

The EXT-UHDV-HBTLS-TX & EXT-UHDA-HBTL-RX, when used together, support the following RS-232-related functions:

a. Bi-directional RS-232 extension between Sender and Receiver.

b. Control of Sender's input switching, scaler functions, and EDID mangement from the viewing side, via the Receiver's RS-232 port. This can be done via an automation control device or the Gefen Syner-G™ software.

c. Gefen Syner-G™ interface via RS-232 ports of Sender and Receiver. Gefen Syner-G™ software is used for firmware updates and EDID management of the Sender.

Please see the RS-232 commands section (Page 26) on how to configure the Sender and Receiver to perform the above functions.

#### a. Bi-directional RS-232 extension between Sender and Receiver:

- 1. Connect RS-232 Tx, Rx, and Ground from an automation control device to the removable 3-pin "Captive Screw" Phoenix connector that is attached to the **RS-232** port of the Sender unit. Each of the 3 pins is identified on the connector panel.
- 2. Make sure that the 3 position slide switch on the front panel of the Receiver is set to RS-232 Pass-Thru mode. Connect RS-232 Tx, Rx, and Ground from the device-to-be-controlled, to the removable 3-pin "Captive Screw" Phoenix connector that is attached to the RS-232 port of the Receiver unit. Each of the 3 pins is identified on the top panel, near the connector.
- 3. Since RS-232 is a bi-directional communications protocol, you can also connect the automation controller to the receiver and the device-to-be-controlled to the sender, depending on your application.

### RS-232

## b. Control of Sender's input switching, scaler functions, and EDID mangement from the viewing side, via the Receiver's RS-232 port:

- Connect RS-232 Tx, Rx, and Ground from a computer with a Serial (RS-232) port, or using a USB-to-RS-232 adapator, to the removable 3-pin "Captive Screw" Phoenix connector that is attached to the **RS-232** port of the Sender unit. Each of the 3 pins is identified on the connector panel.
- Establish Serial (RS-232) communications between the computer and the Sender unit. Send the **#SET\_RS232\_MODE 2** command to the Sender to place it in "Remote-End-Control" mode. To revert the Sender to its default RS-232 extension mode, the RS-232 command **#SET\_RS232\_MODE 1** needs to be sent from the Receiver.
- 3. Disconnect the PC from the Sender unit. Wire the Sender unit as needed and install it in its location.
- 4. Make sure that the 3 position slide switch on the front panel of the Receiver is set to RS-232 Pass-Thru mode. Connect RS-232 Tx, Rx, and Ground from an automation control device to the removable 3-pin "Captive Screw" Phoenix connector that is attached to the RS-232 port of the Receiver unit. Each of the 3 pins is identified on the top panel, near the connector.
- Program your automation control decvice with the RS-232 control commands (Page 26) for the EXT-UHDV-HBTLS-TX. All commands sent to the RS-232 port of the Receiver unit will be extended to the Sender unit via the HDBaseT<sup>™</sup> Link cable.

#### c. Interface with Gefen Syner-G™ via RS-232 ports of Sender and Receiver.:

- Direct interface with the Sender: Connect RS-232 Tx, Rx, and Ground from a computer with a Serial (RS-232 port), or using a USB-to-RS-232 adapator, to the removable 3-pin "Captive Screw" Phoenix connector that is attached to the RS-232 port of the Sender unit. Each of the 3 pins is identified on the connector panel. If the Sender was configured to be in "Remote-End-Control" mode (see section (b) on previous page), return it to its default mode by following step (2) of section (b).
- 2. Direct interface with the Receiver: Since the Receiver does not have any customizable features, it cannot be used with Gefen Syner-G<sup>™</sup>.
- 3. Interface with the Sender by connecting through the Receiver:
  - i. Place the Sender unit in "Remote-End-Control" mode (see section (b) on previous page for details). Wire the Sender unit as needed and install it in its location.
  - ii. Make sure that the 3 position slide switch on the front panel of the Receiver is set to **RS-232 Pass-Thru** mode.
  - iii. Connect RS-232 Tx, Rx, and Ground from a computer with a Serial (RS-232 port), or using a USB-to-RS-232 adapator, to the removable 3-pin "Captive Screw" Phoenix connector that is attached to the **RS-232** port of the Receiver unit.

## RS-232 Commands (EXT-UHDV-HBTLS-TX)

| Command Code       | Description                                                                                                    | Syntax                                                                                                    |
|--------------------|----------------------------------------------------------------------------------------------------|----------------------------------------------------------------------------------------------------|
| Help               |                                                                                                    |                                                                                                    |
| #HELP              | LISTS ALL AVAILABLE TOP/UDP COMMANDS. IF A COMMAND IS SPECIFIED<br>THEN BOTH THE DESCRIPTION AND SYNTAX WILL BE LISTED FOR THE<br>COMMAND | RHELP PARAMI (OPTIONAL)<br>PARAMI = ANY TCPIUDP COMMAND (NO '#)                                                                                                    |
| Power              |                                                                                                    |                                                                                                    |
| #POWER             | ENABLEIDISABLE STANDBY MODE                                                                                                    | #POWER PARAM1<br>PARAM1 = 0 - 1<br>0 - OFF<br>1 - ON                                                                                                    |
| #GET_POWER         | GET CURRENT STANDBY STATE                                                                                                    | #GET_POWER                                                                                                    |
| Volume             |                                                                                                    |                                                                                                    |
| #SET_VOL           | SET VOLUME ADJUSTMENT FOR BOTH ANALOG AND DIGITAL AUDIO<br>SOURCES                                                                        | INSET_VOL PARAMI (PARAMIC OPTIONAL PARAMETER WHEN USING ** OR ** TO<br>NORTABEC OR DECRASE VOLUME BY VALUE)<br>PARAMI = 0 − 100, +, -<br>0 − 100 • VOLUME LEVIE<br>+ NORTRASE VOLUME<br>+ NORTRASE VOLUME<br>NORTRASE VOLUME |
| #GET_VOL           | GET VOLUME LEVEL                                                                                                    | #GET_VOL                                                                                                    |
| #SET_MUTE          | SET AUDIO MUTE FOR ALL AUDIO SOURCES                                                                                                    | 86ET_MUTE PARAM1<br>PARAM1 = 0 - 1<br>0 - UNMUTE<br>1 - NUTE                                                                                                    |
| #GET_MUTE          | GET AUDIO MUTE STATUS                                                                                                    | #GET_MUTE                                                                                                    |
| Routing            |                                                                                                    |                                                                                                    |
| v                  | CHANGE VIDEO INPUT BETWEEN HOMI AND VGA                                                                                                   | V PARAMI<br>PARAMI = V, I, T<br>N. + FORM<br>T - TOGGLE                                                                                                    |
| S                  | GET SELECTED INPUT STATUS                                                                                                    | S<br>NO PARAMETER                                                                                                    |
| #SET_AUTO_SWITCH   | ENABLEIDISABLE AUTO-SWITCHING FEATURE                                                                                                    | #SET_AUTO_SWITCH PARAM1<br>PARAM1 = 0 - 1<br>0 - DISABLED<br>1 - ENGALED                                                                                                    |
| #GET_AUTO_SWITCH   | GET THE ENABLE/DISABLE STATUS OF THE AUTO-SWITCHING FEATURE                                                                               | #GET_AUTO_SWITCH                                                                                                    |
| Manage EDID        |                                                                                                    |                                                                                                    |
| #SET_EDID_MODE     | SET INPUT EDID MODE                                                                                                    | RET_EDID_MODE PARAM1<br>PARAM1 = 1 - 4<br>1. INTERNAL - IAKUPO 20 MH2 2 CH<br>2. INTERNAL - AKUPO 20 MH2 2 CH<br>3. EXTERNAL (JWASS MODE)<br>4. CUSTOM MODE - USER                                                           |
| #GET_EDID_MODE     | GET INPUT EDID MODE                                                                                                    | #GET_EDID_MODE                                                                                                    |
| #GET_INTERNAL_EDID | DOWNLOAD A PRESET INTERNAL EDID                                                                                                    | #GET_INTERNAL_EDID PARAM<br>PARAMT = 1 - 2<br>I = INTERNAL - 4K UHD 300 MHZ 2 CH<br>2 = INTERNAL - 4K UHD 300 MHZ 2 CH                                                                                                    |
| #GET_EXTERNAL_EDID | DOWNLOAD EXTERNAL (BYPASS) EDID                                                                                                    | #GET_EXTERNAL_EDID                                                                                                    |
| #GET_CUSTOM_EDID   | DOWNLOAD THE CUSTOM USER EDID                                                                                                    | #GET_CUSTOM_EDID                                                                                                    |
| #SEND_CUSTOM_EDID  | UPLOAD A CUSTOM USER EDID FOR USE WITH CUSTOM MODE                                                                                        | #SEND_CUSTOM_EDID                                                                                                    |
| #SET_EDID_LOCK     | SET INPUT EDID LOCK (PREVENTS ACCIDENTAL CUSTOM EDID<br>OVERWRITE AND VALID ONLY WHEN EDID MODE IS SET TO CUSTOM<br>MODE)                 | #SET_EDID_LOCK PARAM1<br>PARAM1 = 0 - 1<br>0 - DISABLED<br>1 - ENABLED                                                                                                    |
| #GET_EDID_LOCK     | GET INPUT EDID LOCK STATUS                                                                                                    | #GET_EDID_LOCK                                                                                                    |

### RS-232

| Command Code          | Description                                                                                                    | Syntax                                                                                                    |
|-----------------------|----------------------------------------------------------------------------------------------------|----------------------------------------------------------------------------------------------------|
| Setup                 |                                                                                                    |                                                                                                    |
| HAUTO_SYNC            | INITIATE VGA AUTO-SYNC FEATURE                                                                                                    | #AUTO_SYNC                                                                                                    |
| #SET_AUTO_SYNC        | ENABLE/DISABLE VGA AUTO-SYNC FEATURE                                                                                                    | #SET_AUTO_SYNC PARAM1<br>PARAM1 = 0 - 1<br>0 - DISABLE<br>1 - ENABLE                                                                                                    |
| #GET_AUTO_SYNC        | GET VGA AUTO-SYNC ADJUSTMENT VALUE                                                                                                    | #GET_AUTO_SYNC                                                                                                    |
| #SET_PHASE            | #SET_PHASE PARAM1           SET VGA PHASE ADJUSTMENT           0 - 100, PHASE VALUE           - 010, PHASE VALUE           - 010, PHASE VALUE           - 00, PHASE VALUE           - 00, PHASE BY ONE STEP           + NICHEASE PHASE BY ONE STEP |                                                                                                    |
| #GET_PHASE            | GET VGA PHASE ADJUSTMENT VALUE                                                                                                    | #GET_PHASE                                                                                                    |
| #SET_CLOCK            | RSET_CLOCK PARAM1<br>PARAM1 0 ~ 100, -, *<br>0 ~ 100 ~ c.lock VAUP e<br>- DECREASE CLOCK BY ONE STEP<br>+ .INCREASE CLOCK BY ONE STEP                                                                                                    |                                                                                                    |
| #GET_CLOCK            | GET VGA CLOCK ADJUSTMENT VALUE                                                                                                    | #GET_CLOCK                                                                                                    |
| #SET_RS232_MODE       | SET THE RS-232 OPERATING MODE BETWEEN PASS-THROUGH AND<br>REMOTE CONTROL                                                                                                    | INSET_RS232_MODE PARAM1<br>PARAM1 = 1, 2<br>1 - RS-322 PASS-THROUGH AND FEATURE CONTROL FROM SENDER SIDE<br>2. FEATURE CONTROL FROM RECEIVER SIDE                                                                         |
| #GET_RS232_MODE       | GET THE RS-232 OPERATING MODE BETWEEN PASS-THROUGH AND<br>EXTENDED CONTROL                                                                                                    | #GET_RS232_MODE                                                                                                    |
| #SET_RS232_BAUD       | SET THE RS-232 COMMUNICATION BAUD RATE                                                                                                    | esET_R5232_BAUD PARAM1<br>PARAM1 = 0 - 6<br>0 - 115200<br>1 - 57600<br>2 - 38400<br>3 - 19200<br>4 - 9600<br>5 - 4800<br>5 - 4800<br>6 - 2400                                                                             |
| #GET_RS232_BAUD       | GET THE RS-232 COMMUNICATION BAUD RATE                                                                                                    | IGET_R\$232_BAUD                                                                                                    |
| #SET_OUTPUT_RES       | SET OUTPUT RESOLUTION                                                                                                    | SET_OUTPUT_RES PARAM1<br>PARAM1 = 1 - 7<br>1 - 1024/268 06 HZ<br>2 - 1280/202 05 HZ<br>3 - 1280/220 06 HZ<br>4 - 1360/268 06 HZ<br>5 - 1920/108 06 HZ<br>6 - 1920/108 06 HZ<br>6 - 1920/108 06 HZ<br>5 - 3840/21 05 04 HZ |
| #GET_OUTPUT_RES       | GET THE OUTPUT RESOLUTION STATUS                                                                                                    | #GET_OUTPUT_RES                                                                                                    |
| #SET_INPUT_HDCP       | #SET_INPUT_HOCP PARAM1<br>SET HDMI INPUT HOCP OPERATING MODE<br>1 - ACTIVE (HOCP PASS-THROUGH)<br>2 - ON ((ALWAYS ENCRYPT WITH HOCP 1.4)                                                                                                    |                                                                                                    |
| #GET_INPUT_HDCP       | GET HDMI INPUT HDCP OPERATING MODE                                                                                                    | #GET_INPUT_HDCP                                                                                                    |
| System Settings       |                                                                                                    |                                                                                                    |
| #FIRMWARE_UPDATE      | PERFORM FIRMWARE UPDATE                                                                                                    | #FIRMWARE_UPDATE                                                                                                    |
| #GET_FIRMWARE_VERSION | GET FIRMWARE VERSION                                                                                                    | #GET_FIRMWARE_VERSION                                                                                                    |
| #FACTORY_RESET        | RESET TO FACTORY DEFAULTS                                                                                                    | #FACTORY_RESET                                                                                                    |
| #REBOOT               | REBOOT THE UNIT                                                                                                    | #REBOOT                                                                                                    |

## IR Control

## **Controlling the Source from the Viewing Location**

- Connect an EXT-RMT-EXTIRN IR Extender (sold separately) to the IR In/Ext port on the Receiver unit. If using an automation system, connect the 3.5mm mini-stereo connector from the IR In/Ext port on the Receiver unit to the IR Output port of the automation system. IR signals will be transmitted over the Link cable.
- 2. Connect an EXT-IREMIT IR Emitter (sold separately) from the **IR Out** port of the Sender unit, to the IR sensor window on the source device.

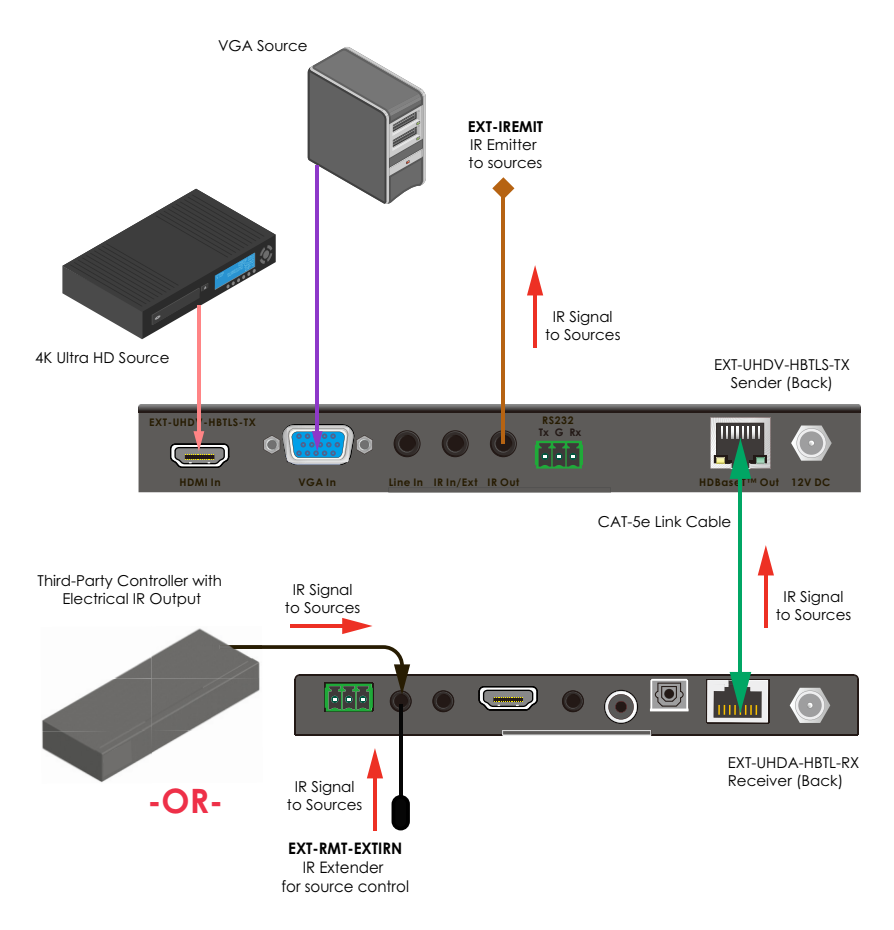

### **Controlling the Display from the Source Location**

- Connect an EXT-RMT-EXTIRN IR Extender (sold separately) to the IR In/Ext port on the Sender unit. If using an automation system, connect the 3.5mm mini-stereo connector from the IR In/Ext port on the Receiver unit to the IR Output of the automation system. IR signals will be transmitted over the Link cable.
- 2. Connect an EXT-IREMIT IR Emitter (sold separately) from the **IR Out** port on the Receiver unit to the IR sensor on the display.

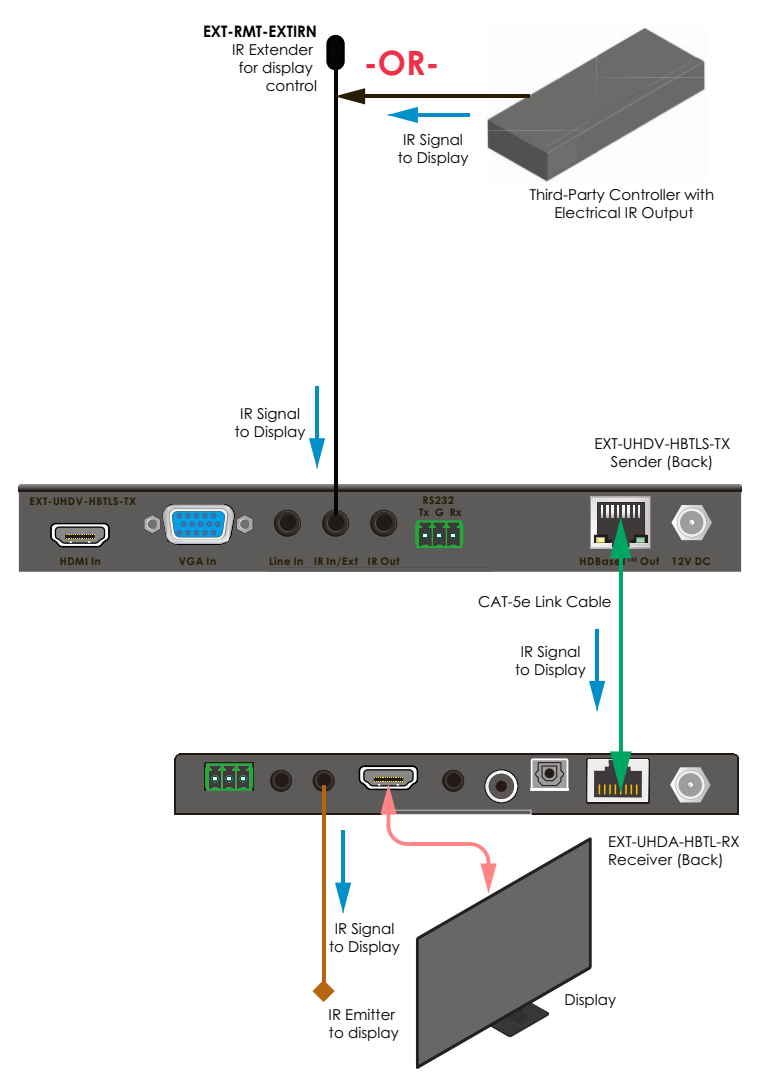

## IR Control

# Controlling the Source & Display from the Head-End and Viewing Locations

- 1. This set-up will require an additional EXT-RMT-EXTIRN and EXT-IREMIT, sold separately by your Gefen distributor.
- 2. Follow instructions on page 26 and 27.

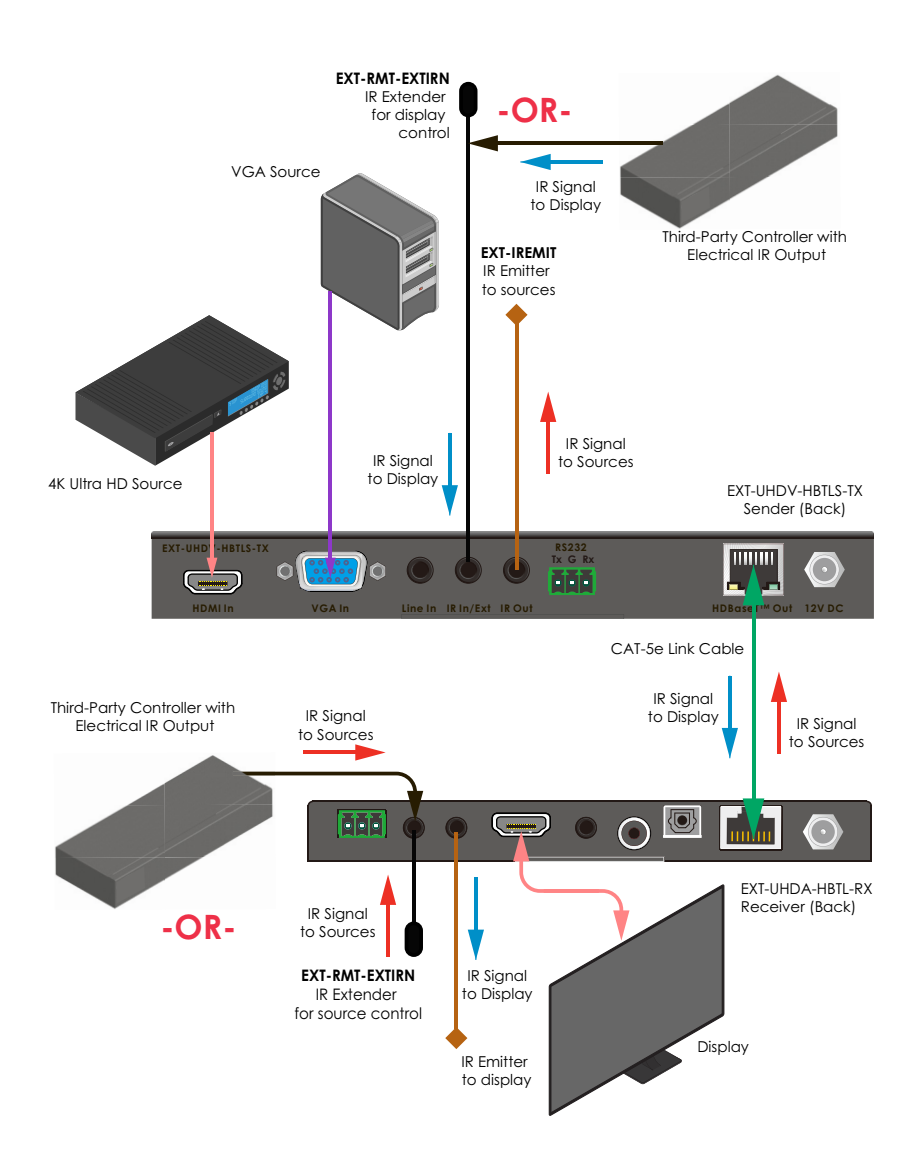

## Firmware Update

- 1. Over time, the Sender unit may require a firmware update to add functionality or fix issues.
- 2. To perform a firmware update, a Windows PC that is running the Gefen Syner-G<sup>™</sup> software needs to be connected to to the **RS-232** port of the Sender. Use direct RS-232 connection if your PC has a serial port. If not, use a USB-to-RS-232 adapator.
- 3. To update the Sender unit, the Gefen Syner-G<sup>™</sup>software will send the necessary commands to place the product in firmware update mode. The firmware will be loaded into the Sender from a USB thumb drive, connected to the Micro-USB **Firmware** port on the Sender's front panel via a USB-Micro-B-male-to-USB-Type-A-female cable or adaptor (available from major electronics stores).
- 4. Follow on-screen instructions in Gefen Syner-G™ to perform the firmware update.
- Once a unit has successfully been updated, cycle the power by removing power from the Sender unit, wait for the Power LED to deactivate, and then reconnect the power supply.

## Specifications\*

## EXT-UHDV-HBTLS-TX

| Supported Formats                                    |   |                                                                                          |
|------------------------------------------------------|---|------------------------------------------------------------------------------------------|
| HDMI Input<br>Maximum Video Resolution/Timing        |   | 4K Cinema - DCI (4096 x 2160 to 60Hz, 4:4:4)<br>4K Ultra HD (3840 x 2160 to 60Hz, 4:4:4) |
| VGA Input<br>Maximum Video Resolution/Timing         |   | WUXGA (1920x1200 to 60 Hz 4:4:4)                                                         |
| HDBaseT Extension<br>Maximum Video Resolution/Timing |   | 4K Ultra HD (3840 x 2160 at 30Hz, 4:4:4)                                                 |
| Audio (HDMI Pass-Thru)                               |   | Up to 8 channels of HBR, Bitstream, & LPCM                                               |
| HDCP                                                 |   | 2.2 and 1.4                                                                              |
| Connectors & Indicators                              |   |                                                                                          |
| Video Input Connectors                               |   | 1 x HDMI Type A 19-pin, female<br>1 x VGA HD-15, female                                  |
| L/R Analog VGA Audio Input Connector                 |   | 1 x 3.5mm mini-stereo jack                                                               |
| HDBaseT™ Link Connector                              |   | 1 x RJ-45, shielded                                                                      |
| Firmware Update Connector                            |   | 1 x USB Micro-B, female                                                                  |
| RS-232 Connector                                     |   | 1 x 3-pin Phoenix                                                                        |
| IR Extender Type                                     |   | EXT-RMT-EXTIRN                                                                           |
| IR In/Ext Connector                                  |   | 1 x 3.5mm mini-stereo, female                                                            |
| IR Out Connector                                     |   | 1 x 3.5mm mini-stereo, female                                                            |
| Power Connector                                      |   | 1 x 12V DC, locking, 5.5mm barrel/2.1mm pin                                              |
| Auto-Manual Switch                                   |   | 1 x tact-type                                                                            |
| Power Indicator                                      |   | 1 x LED, blue                                                                            |
| Auto (Switching) Indicator                           |   | 1 x LED, green                                                                           |
| HDMI Indicator                                       |   | 1 x LED, green                                                                           |
| VGA Indicator                                        | • | 1 x LED, green                                                                           |
| Operational                                          |   |                                                                                          |
| HDMI Input TMDS Clock/Video Bandwidth                |   | 600 MHz/18 Gbps                                                                          |
| Extension TMDS Clock/Video Bandwidth                 |   | 340 MHz/10.2 Gbps                                                                        |
| Power Consumption                                    |   | Not powering a Receiver: 9W maximum<br>Powering a Receiver: 22W maximum                  |
| Operating Temperature                                |   | +32 to +122 °F (0 to +50 °C)                                                             |
| Operating Humidity                                   |   | 5% to 90% RH, non-condensing                                                             |
| Storage Temperature                                  |   | -4 to +185 °F (-20 to +85 °C)                                                            |
| Storage Humidity (RH)                                |   | 0% to 95% RH, non-condensing                                                             |
| MTBF                                                 |   | 50000 hours                                                                              |

## Specifications\*

| Physical                                            |                                                                                                    |
|-----------------------------------------------------|----------------------------------------------------------------------------------------------------|
| Dimensions<br>(W x H x D, not including connectors) | Not including mounting brackets:<br>• 7.7" x 0.93" x 4" (195mm x 24 x 100mm)<br>Including mounting brackets:<br>• 8.7" x 0.93" x 4" (221mm x 24 x 100mm) |
| Net Weight                                          | • 0.8 lbs (0.35 kg)                                                                                                    |

\* Features and specifications are subject to change without notice. All trademarks and registered trademarks are properties of their respective owners. Copyright© 2018 Nortek Security & Control, LLC

## EXT-UHDA-HBTL-RX

| Supported Formats                         |                                                                                                    |  |  |
|-------------------------------------------|----------------------------------------------------------------------------------------------------|--|--|
| Maximum Video Output<br>Resolution/Timing | Overall Capability:<br>• 4K Cinema - DCI (4096 x 2160 to 60Hz, 4:2:0)<br>• 4K Ultra HD (3840 x 2160 to 60Hz, 4:2:0)<br>When used with EXT-UHDV-HBTLS-TX:<br>• 4K Ultra HD (3840 x 2160 at 30Hz, 4:4:4) |  |  |
| Audio (HDMI Pass-Thru)                    | $\cdot$ $$ Up to 8 channels of HBR, Bitstream, & LPCM $$                                                                                                    |  |  |
| Audio (De-Embedded)                       | <ul> <li>Up to 6 channels of Bitstream, or 2 channels<br/>of LPCM</li> </ul>                                                                                                    |  |  |
| HDCP                                      | · 2.2 and 1.4                                                                                                    |  |  |
| Connectors & Indicators                   |                                                                                                    |  |  |
| Video Output Connector                    | • 1 x HDMI Type A 19-pin, female                                                                                                    |  |  |
| De-Embedded Audio Output Ports            | <ul> <li>L/R Analog: 1 x 3.5mm mini-stereo jack</li> <li>Coaxial Digital: 1 x RCA, female</li> <li>Optical Digital: 1 x TOSLINK<sup>®</sup></li> </ul>                                                 |  |  |
| HDBaseT™ Link Connector                   | · 1 x RJ-45, shielded                                                                                                    |  |  |
| RS-232 Connector                          | • 1 x 3-pin Phoenix                                                                                                    |  |  |
| Firmware Update Connector                 | • 1 x USB Micro-B, female                                                                                                    |  |  |
| IR Extender Type                          | · EXT-RMT-EXTIRN                                                                                                    |  |  |
| IR In/Ext Connector                       | • 1 x 3.5mm mini-stereo, female                                                                                                    |  |  |
| IR Out Connector                          | • 1 x 3.5mm mini-stereo, female                                                                                                    |  |  |
| Power Connector                           | • 1 x 12V DC, locking, 5.5mm barrel/2.1mm pin                                                                                                    |  |  |
| RS-232/Program Switch                     | • 1 x 3-position, slide-type                                                                                                    |  |  |
| Power Indicator                           | · 1 x LED, blue                                                                                                    |  |  |
| Link Indicator                            | • 1 x LED, green                                                                                                    |  |  |
| HDCP Indicator                            | • 1 x LED, green                                                                                                    |  |  |
| Operational                               |                                                                                                    |  |  |
| TMDS Clock                                | · 340 MHz                                                                                                    |  |  |
| Video Bandwidth                           | · 10.2 Gbps                                                                                                    |  |  |
| Power Consumption                         | <ul> <li>Not powering a Sender: 9W maximum</li> <li>Powering a Sender: 22W maximum</li> </ul>                                                                                                    |  |  |
| Operating Temperature                     | <ul> <li>+32 to +122 °F (0 to +50 °C)</li> </ul>                                                                                                    |  |  |
| Operating Humidity                        | • 5% to 90% RH, non-condensing                                                                                                    |  |  |
| Storage Temperature                       | <ul> <li>-4 to +185 °F (-20 to +85 °C)</li> </ul>                                                                                                    |  |  |
| Storage Humidity (RH)                     | • 0% to 95% RH, non-condensing                                                                                                    |  |  |
| MTBF                                      | · 50000 hours                                                                                                    |  |  |

| Physical                                            |                                                                                                    |
|-----------------------------------------------------|----------------------------------------------------------------------------------------------------|
| Dimensions<br>(W x H x D, not including connectors) | Not including mounting brackets:<br>· 6" x 0.65" x 4" (152mm x 17 x 100mm)<br>Including mounting brackets:<br>· 7" x 0.65" x 4" (178mm x 17 x 100mm) |
| Net Weight                                          | · 0.6 lbs. (0.27 kg)                                                                                                    |

\* Features and specifications are subject to change without notice. All trademarks and registered trademarks are properties of their respective owners. Copyright© 2018 Nortek Security & Control, LLC

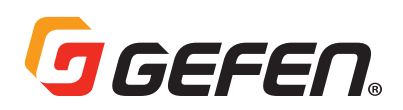

5919 Sea Otter Place, Suite 100 , Carlsbad, CA 92010, USA 1800 S McDowell Blvd, Petaluma, CA 94954, USA 1-707-283-5900 1-800-472-5555

Copyright© 2018 Nortek Security & Control, LLC

Part Number: MAN-EXT-UHDV-HBTLS Version A1